# How to Assign Portal Access to Contact List

Both the Portal Admin and the internal user can assign portal access to the contact list **To Assign Portal Access by Internal User:** 

- 1. Log in as an Admin/internal user
- 2. Open an entity record, then open the **Contacts** tab

| Customer - abc1                                                                                                    |                                             |                                                     |                    |                                          |                    |              |              |              |        |                 |     | •          |
|----------------------------------------------------------------------------------------------------|---------------------------------------------|-----------------------------------------------------|--------------------|------------------------------------------|--------------------|--------------|--------------|--------------|--------|-----------------|-----|------------|
| New Save Search Delete                                                                                                    | Undo Additio                                | onal • Close                                        |                    | 1                                        |                    |              |              |              |        | 1               |     |            |
| Entity Customer Genera                                                                                                    | Locations                                   | Contacts Spli                                       | It History         | Messages                                 | Activities         | Attachmen    | ts Audit Log | Entity Type  | Custom | Crop Insura     | nce |            |
| Name* En                                                                                                    | nail Distribution                           | Email (user                                         | name)              | Title                                    | Phone              | 1            | lobile       | Location Nan | ne Tir | me Zone         | P   | ortal Acce |
| test                                                                                                    |                                             | beth.delapa                                         | az@irely           |                                          |                    |              |              | test         | (U'    | TC-04:00) Easte | ern | ~          |
| contact 01                                                                                                    |                                             | contact01@                                          | test.com           |                                          |                    |              |              | test         | (U     | TC-04:00) Easte | ern | ~          |
| contact 02                                                                                                    |                                             | contact02@                                          | test.com           |                                          |                    |              |              | test         | (U'    | TC-04:00) Easte | ern |            |
| elect and open th                                                                                                    | ne contac                                   | ct record                                           | to have            | e portal                                 | acces              | S            |              |              |        |                 |     |            |
| elect and open th<br>ck the Portal Ac<br>User Porta                                                                                                    | ne contac<br>cess che<br>I Settir           | t record<br>eck box t                               | to have<br>to enab | e portal<br>ble selec                    | acces<br>ction of  | s<br>Conta   | ict Role     |              |        |                 |     |            |
| elect and open thick the Portal Active Viser Portal                                                                                                    | ne contac<br>cess che<br>I Settir<br>Passwo | t record<br>eck box t<br>ngs<br>rd                  | to have<br>to enab | e portal<br>ble selec<br>nail Lo         | acces<br>action of | s<br>Conta   | ict Role     |              |        |                 |     |            |
| elect and open the control open the control open terms of the control open terms of terms of terms of ter | l Settir<br>Passwo                          | rd Role                                             | to have<br>o enab  | e portal<br>ble selec                    | acces<br>action of | s<br>' Conta | ict Role     |              |        | ~               |     |            |
| elect and open the control open the Portal Action of the Portal Action of the Portal Action o | l Settir<br>Passwo<br>User                  | trecord<br>eck box t<br>ngs<br>rd<br>Role<br>act02( | to have<br>o enab  | e portal<br>ole selec<br>nail Lo,        | acces<br>ction of  | s<br>Conta   | nct Role     |              |        | ×               |     |            |
| elect and open the<br>fick the Portal Active<br>User Portal<br>Change F<br>Enable<br>Username<br>Password                                                                                                    | l Settir<br>Passwo<br>User                  | rd<br>Role                                          | to have<br>o enab  | e portal<br>le selec<br>nail Lo<br>t.com | acces<br>tion of   | s<br>ć Conta | ict Role     |              |        | >               |     |            |

- 5. Select a user role for the contact or create a new by clicking the User Role hyperlink if the field is blank
- 6. Enter a password for the contact
- 7. Click Save button

| User Portal Settings              |                                  |                |   |  |  |  |  |  |
|-----------------------------------|----------------------------------|----------------|---|--|--|--|--|--|
| 🚇 Change Password 🛛 🖂 Email Login |                                  |                |   |  |  |  |  |  |
| Enable 🗸                          | User Role                        | Payroll Portal | ~ |  |  |  |  |  |
| Username                          | contact02@                       | )test.com      |   |  |  |  |  |  |
| Password                          | ••••                             |                |   |  |  |  |  |  |
| Portal URL                        | bethnuc/1830Dev/login?company=01 |                |   |  |  |  |  |  |

### To Assign Portal Access by Portal Admin:

1. Log in as Portal Admin

#### 2. Open User List menu

| Close                                                                                                    |                                                                                        |                                    |                                     |            |                   |               |              |
|----------------------------------------------------------------------------------------------------|----------------------------------------------------------------------------------------|------------------------------------|-------------------------------------|------------|-------------------|---------------|--------------|
| Details                                                                                                    |                                                                                        |                                    |                                     |            |                   |               |              |
| + Insert 🗋 Open                                                                                                    | 🗙 Remove 🖂 Email Login                                                                 | Export • 🔠 View •                  | Filter (F3)                         |            |                   |               | K.           |
| Full Name                                                                                                    | Email (username)                                                                       | Phone                              | Title                               | Location   | Time Zone         | Portal Access | Active       |
| test                                                                                                    | beth.delapaz@irely.com                                                                 |                                    |                                     | test       | (UTC-04:00) Easte | $\checkmark$  | $\checkmark$ |
| contact 01                                                                                                    | contact01@test.com                                                                     |                                    |                                     | test       | (UTC-04:00) Easte |               | $\checkmark$ |
| contact 02                                                                                                    | contact02@test.com                                                                     |                                    |                                     | test       | (UTC-04:00) Easte |               | $\checkmark$ |
|                                                                                                    |                                                                                        |                                    |                                     |            |                   |               |              |
|                                                                                                    |                                                                                        |                                    |                                     |            |                   |               |              |
| ? 🗊 💡   Ready                                                                                                    |                                                                                        |                                    |                                     |            |                   | ( K           | Refres       |
| ? D Q Ready<br>elect and open the ck the <b>Portal Ac</b>                                                                                                    | he desired contact                                                                     | record to have<br>enable selection | portal acce                         | ss<br>Role |                   | í R           | Refres       |
| ? O Q Ready<br>elect and open thick the Portal Action<br>User Portal                                                                                                    | he desired contact i<br>ccess check box to<br>I Settings                               | record to have<br>enable selection | portal acce<br>on of <b>User</b> I  | ss<br>Role |                   | r r           | C Refre      |
| ?  Provide Ready Ready elect and open the Rootal Action of the Rootal Action of the Rootal Ac | he desired contact i<br>c <b>cess</b> check box to<br>I Settings<br>Password 🖂         | record to have<br>enable selectio  | portal acce<br>on of <b>User</b> I  | ss<br>Role |                   |               | C Refre      |
| ? © P Ready<br>elect and open thick the Portal Ac<br>User Portal<br>Change F<br>Enable 2                                                                                                    | he desired contact in<br>ccess check box to<br>I Settings<br>Password Set<br>User Role | record to have<br>enable selection | portal acce<br>on of <b>Use</b> r I | ss<br>Role | ~                 | -             | C Refree     |

| Password   |                                  |
|------------|----------------------------------|
| Portal URL | bethnuc/1830Dev/login?company=01 |
|            |                                  |

5. Select a user role for the contact or create a new by clicking the User Role hyperlink while the field is blank6. Enter a password for the contact7. Click Save button

| User Portal Settings              |            |                                  |   |  |  |  |  |  |
|-----------------------------------|------------|----------------------------------|---|--|--|--|--|--|
| 🚇 Change Password 🛛 🖂 Email Login |            |                                  |   |  |  |  |  |  |
| Enable 🗸                          | User Role  | Payroll Portal                   | ~ |  |  |  |  |  |
| Username                          | contact01@ | )test.com                        |   |  |  |  |  |  |
| Password                          | ••••       |                                  |   |  |  |  |  |  |
| Portal URL                        | bethnuc/18 | bethnuc/1830Dev/login?company=01 |   |  |  |  |  |  |

# To Assign Portal Access by Portal Admin:

1. Log in as Portal Admin

#### 2. On user's menu panel, expand Purchasing/Sales then select Vendor Contact List

| Ver | ndor Co                      | ontact Li       | ist   |            |           |          |             |             |       |              |              |        |        |     |             |        |               |              |
|-----|------------------------------|-----------------|-------|------------|-----------|----------|-------------|-------------|-------|--------------|--------------|--------|--------|-----|-------------|--------|---------------|--------------|
| Clo | se                           |                 |       |            |           |          |             |             |       |              |              |        |        |     |             |        |               |              |
| D   | etails                       |                 |       |            |           |          |             |             |       |              |              |        |        |     |             |        |               |              |
| 4   | - Insert                     | t <b>Q</b> , Oj | pen X | Remove     | 🖂 Em      | nail Log | ;in 8       | 🗄 Layout    | Q,    | Filter       | Records      | s (F3) |        |     |             |        |               | К.Л.<br>К.Л. |
|     | Full                         | Name            | 1     | Email (use | ername)   |          |             | Phone       |       |              | Title        |        | Locati | ion | Timezone    |        | Portal Access | Active       |
|     | 137-Ent 137-Ent@irely.com 13 |                 |       |            |           | 137-E    | nt Location | (UTC-11:00) | Coord | $\checkmark$ | $\checkmark$ |        |        |     |             |        |               |              |
|     | cont                         | tact1           | (     | contact1@  | )test.com | n        |             |             |       |              |              |        |        |     | (UTC-12:00) | Intern |               | $\checkmark$ |
|     | cont                         | tact2           | (     | contact2@  | )test.com | n        |             |             |       |              |              |        |        |     | (UTC-12:00) | Intern |               | $\checkmark$ |
|     |                              |                 |       |            |           |          |             |             |       |              |              |        |        |     |             |        |               |              |
| 0   | 0                            | Q 🖂             | Ready | у          |           |          |             |             |       |              |              |        |        |     |             |        |               |              |

# 3. Select and open the contact record to have portal access

| ull Name:          | contact1                                 |           | User Portal Settings                |
|--------------------|------------------------------------------|-----------|-------------------------------------|
| mail (username):   | contact1@test.com                        | Add Photo | A Change Password 🖂 Email Login     |
| itle:              |                                          |           | Portal Access: User Role:           |
| ountry:            | Philippines                              | ~         | Username: contact1@test.com         |
| imezone:           | (UTC-12:00) International Date Line West | ~         | Portal URL: localhost/1620.210/i21/ |
| hone:              | & Mobile:                                | Ì         |                                     |
| ontact Method:     |                                          | ~         | Contact Information                 |
| ocation Name:      |                                          | ~         | + Insert X Remove 🖉 Types           |
| epartment:         |                                          |           | Type Details                        |
| ype:               |                                          | ~         |                                     |
| mail Distribution: |                                          | ~         |                                     |
| ctive:             |                                          |           |                                     |
|                    |                                          |           |                                     |

4. Tick the Portal Access check box to enable selection of Contact Role

| User Portal  | Settings                |   |
|--------------|-------------------------|---|
| Change P     | assword 🖂 Email Login   |   |
| Portal Acces | s: 🔽 User Role: 🔍 🗸     | , |
| Username:    | contact1@test.com       |   |
| Password:    |                         |   |
| Portal URL:  | localhost/1620.210/i21/ |   |

#### 5. Select a user role for the contact

| User Portal S | ettings            |                     |
|---------------|--------------------|---------------------|
| 🔒 Change Pa   | ssword 🖂 Email L   | ogin                |
| Portal Access | : 🗸 User Role:     | · · ·               |
| Username:     | contact1@test.com  | User Role 🔺         |
| Password:     |                    | 137-Ent's Help Desk |
| Portal URL:   | localhost/1620.210 |                     |
| Enter a passv | vord for the conta | act                 |

7. Click Save button

# To Assign Portal Access by Internal User:

- Log in as an Admin/internal user
   Open an entity record, then open the Contacts tab

| Entity - 137-Ent                                                        |                    |                     |                  |                   |            |                    |                        |               | □ ×    |
|-------------------------------------------------------------------------|--------------------|---------------------|------------------|-------------------|------------|--------------------|------------------------|---------------|--------|
| New Save Search Refresh Delete Undo Additional Close                    |                    |                     |                  |                   |            |                    |                        |               |        |
| Entity General Vendo                                                    | or Split Farm Loca | ations Contacts Con | mments (0) Histo | ry Attachments (0 | ) Messages | Custom Audit Log ( | 2)                     |               |        |
| + Insert Q, Open X Remove 🖂 Email Login 🔛 Layout Q, Filter Records (F3) |                    |                     |                  |                   |            |                    |                        |               |        |
| Name                                                                    | Email Distribution | Email (username)    | Title            | Phone             | Mobile     | Location Name      | Timezone               | Portal Access | Active |
| contact2                                                                |                    | contact2@test.com   |                  |                   |            |                    | (UTC-12:00) Internatio |               |        |
| contact1                                                                |                    | contact1@test.com   |                  |                   |            |                    | (UTC-12:00) Internatio |               | 2      |
| 137-Ent                                                                 |                    | 137-Ent@irely.com   |                  |                   |            | 137-Ent Location   | (UTC-11:00) Coordina   | $\checkmark$  | 2      |
|                                                                         |                    |                     |                  |                   |            |                    |                        |               |        |

**3.** Select and open the contact record to have portal access

| Oetail CRM Informa | tion Audit Log (1) Additional Information |           |                   |                     |  |
|--------------------|-------------------------------------------|-----------|-------------------|---------------------|--|
| ull Name:          | contact2                                  |           | User Portal Setti | ngs                 |  |
| mail (username):   | contact2@test.com                         | Add Photo | Change Passwo     | ord 🖂 Email Login   |  |
| itle:              |                                           |           | Portal Access:    | User Role:          |  |
| lountry:           | Philippines                               | ~         | Username: con     | tact2@test.com      |  |
| imezone:           | (UTC-12:00) International Date Line West  | ~         | Portal URL: loca  | lhost/1620.210/i21/ |  |
| hone:              | A Mobile:                                 | Ì         |                   |                     |  |
| ontact Method:     |                                           | ~         | Contact Informa   | tion                |  |
| ocation Name:      |                                           | ~         | + Insert × Re     | move 🖉 Types        |  |
| epartment:         |                                           |           | Туре              | Details             |  |
| ype:               |                                           | ~         |                   |                     |  |
| mail Distribution: |                                           | ~         |                   |                     |  |
| ctive:             | $\checkmark$                              |           |                   |                     |  |
| lotes:             |                                           |           |                   |                     |  |

4. Tick the Portal Access check box to enable selection of Contact Role

| User Portal Settings |                                   |                         |   |  |  |  |  |  |
|----------------------|-----------------------------------|-------------------------|---|--|--|--|--|--|
|                      | 🗿 Change Password 🛛 🖂 Email Login |                         |   |  |  |  |  |  |
| <                    | Portal Acces                      | s: 🔽 Iser Role:         | ~ |  |  |  |  |  |
|                      | Username:                         | contact2@test.com       |   |  |  |  |  |  |
|                      | Password:                         |                         |   |  |  |  |  |  |
|                      | Portal URL:                       | localhost/1620.210/i21/ |   |  |  |  |  |  |

5. Select a user role for the contact

| User Portal   | Settings           |                     |
|---------------|--------------------|---------------------|
| 🔒 Change P    | assword 🖂 Email I  | Login               |
| Portal Acces  | s: 🗸 User Role:    | <b>~</b>            |
| Username:     | contact2@test.com  | User Role           |
| Password:     |                    | 137-Ent's Help Desk |
| Portal URL:   | localhost/1620.210 |                     |
| . Enter a pas | sword for the cor  | -<br>ntact          |
| Passwor       | d: ••••            |                     |

7. Click Save button

#### To Assign Portal Access by Portal Admin:

- Log in as Portal Admin
   On user's menu panel, expand Purchasing/Sales then select Vendor Contact List

| endor Contact List |                          |               |                    |            |                    |               |              |
|--------------------|--------------------------|---------------|--------------------|------------|--------------------|---------------|--------------|
| Close              |                          |               |                    |            |                    |               |              |
| Details            |                          |               |                    |            |                    |               |              |
| + Insert 🔍 Open    | 🗙 Remove 🖂 Email Login 🕴 | 금 Layout 🔍 Fi | ilter Records (F3) |            |                    |               |              |
| Full Name          | Email (username)         | Phone         | Title              | Location   | Timezone           | Portal Access | Active       |
| aaa                | aaa@aaa.com              |               |                    | aaa vendor | (UTC-10:00) Hawaii | $\checkmark$  | $\checkmark$ |
| bbb                | bbb@bbb.com              |               |                    |            | (UTC-10:00) Hawaii |               | $\checkmark$ |
| CCC                | ccc@ccc.com              |               |                    | aaa vendor | (UTC-11:00) Coord  |               | $\checkmark$ |
| ddd                | ddd@ddd.com              |               |                    |            | (UTC-12:00) Intern |               | ~            |
|                    |                          |               |                    |            |                    |               |              |
|                    |                          |               |                    |            |                    |               |              |
|                    |                          |               |                    |            |                    |               |              |
|                    |                          |               |                    |            |                    |               |              |
|                    |                          |               |                    |            |                    |               |              |
|                    |                          |               |                    |            |                    |               |              |
|                    |                          |               |                    |            |                    |               |              |
|                    |                          |               |                    |            |                    |               |              |
|                    |                          |               |                    |            |                    |               |              |
|                    |                          |               |                    |            |                    |               |              |
| ) 🗘 🖓 🖂 Rei        | ady                      |               |                    |            |                    |               |              |

#### 3. Select and open the contact record to have portal access

| ull Name:          |                    |            | Lines Brand Continent               |
|--------------------|--------------------|------------|-------------------------------------|
| mail (username)    | bbb                | Add Photo  | Ghange Partword     Settings        |
| itle:              | bbb@bb.com         | Add Filoto |                                     |
| hone:              | Mobile:            |            |                                     |
| imezone:           | (UTC-10:00) Hawaii | ~          | Portal LIPL: loss/best/1610.239/21/ |
| ontact Method:     |                    | ~          |                                     |
| ocation Name:      |                    | ~          | Contact Information                 |
| epartment:         |                    |            | + Insert X Remove 🖉 Types           |
| ype:               |                    | ~          | Type Details                        |
| mail Distribution: |                    | ~          | LinkedIn www.test.com <u>View</u>   |
| ctive:             | 2                  |            |                                     |
|                    | ×.                 |            |                                     |
|                    |                    |            |                                     |

4. Tick the Portal Access check box to enable selection of Contact Role

| User Portal Settings              |                         |   |  |  |  |  |
|-----------------------------------|-------------------------|---|--|--|--|--|
| 🚇 Change Password 🛛 🖂 Email Login |                         |   |  |  |  |  |
| Portal Acces                      | s: 🔽 User Role:         | ~ |  |  |  |  |
| Username:                         | bbb@bbb.com             |   |  |  |  |  |
| Password:                         |                         |   |  |  |  |  |
| Portal URL:                       | localhost/1610.228/i21/ |   |  |  |  |  |

#### 5. Select a user role for the contact

| User Portal Settings           |                            |  |
|--------------------------------|----------------------------|--|
| 🔒 Change Password 🛛 Email L    |                            |  |
| Portal Access: 🗸 User Role:    | aaa vendor's Help Desk 🗸 🗸 |  |
| Username: bbb@bbb.com          | User Role                  |  |
| Password:                      | aaa vendor's Help Desk     |  |
| Portal URL: localhost/1610.228 | Contact Role 1             |  |
|                                |                            |  |

#### 6. Enter a password for the contact

....

Password:

7. Click Save button

# To Assign Portal Access by Internal User:

1. Log in as an Admin/internal user

#### 2. Open an entity record, then open the Contacts tab

| h | Entity - aaa vendor                                    |                              |                     |                 |             |                    |                        |               |              |
|---|--------------------------------------------------------|------------------------------|---------------------|-----------------|-------------|--------------------|------------------------|---------------|--------------|
|   | New Save Search Refresh Delete Undo Additional - Close |                              |                     |                 |             |                    |                        |               |              |
|   | Entity Vendor Split                                    | Farm Locations Contacts Co   | omments (0) History | Attachments (0) | Messages Cu | stom Audit Log (8) |                        |               |              |
| l | + Insert Q Open X                                      | Remove 🖂 Email Login 🔠 Layou | t Q Filter Record   | s (F3)          |             |                    |                        |               |              |
| I | Name                                                   | Email (username)             | Title               | Phone           | Mobile      | Location Name      | Timezone               | Portal Access | Active       |
| l | ddd                                                    | ddd@ddd.com                  |                     |                 |             |                    | (UTC-12:00) Internatio |               | $\checkmark$ |
| l | ccc                                                    | ccc@ccc.com                  |                     |                 |             | aaa vendor         | (UTC-11:00) Coordina   |               | $\checkmark$ |
| l | bbb                                                    | bbb@bbb.com                  |                     |                 |             |                    | (UTC-10:00) Hawaii     |               | $\checkmark$ |
| l | 666                                                    | aaa@aaa.com                  |                     |                 |             | aaa vendor         | (UTC-10:00) Hawaii     | $\checkmark$  | $\checkmark$ |
| l |                                                        |                              |                     |                 |             |                    |                        |               |              |

# 3. Select and open the contact record to have portal access

| Entity Contact - ccc |                                     |         |           | ^ X                                 |
|----------------------|-------------------------------------|---------|-----------|-------------------------------------|
| New Save Refresh     | Delete Undo Close                   |         |           |                                     |
| Detail Audit Log (4) | Ent 1                               |         |           |                                     |
| Full Name:           | ccc                                 |         |           | User Portal Settings                |
| Email (username):    | ccc@ccc.com                         |         | Add Photo | A Change Password Email Login       |
| Title:               |                                     |         |           | Portal Access: User Role:           |
| Phone:               | Me                                  | lobile: |           | Username: ccc@ccc.com               |
| Timezone:            | (UTC-11:00) Coordinated Universal T | Time-11 | ~         | Portal URL: localhost/1610.228/i21/ |
| Contact Method:      |                                     |         | ~         | Contact Information                 |
| Location Name:       | aaa vendor                          |         | ~         | + Insert X Remove / Types           |
| Department:          |                                     |         |           | Type Details                        |
| Type:                |                                     |         | ~         |                                     |
| Email Distribution:  |                                     |         | ~         |                                     |
| Active:              | ✓                                   |         |           |                                     |
| Notes:               |                                     |         |           |                                     |
|                      |                                     |         |           |                                     |
|                      |                                     |         |           |                                     |
|                      |                                     |         |           |                                     |
| 🕐 🗘 🖗 Ready          |                                     |         |           |                                     |

#### 4. Tick the Portal Access check box to enable selection of Contact Role

| User Portal Settings                |   |  |  |  |  |  |
|-------------------------------------|---|--|--|--|--|--|
| 🚇 Change Password 🛛 🖂 Email Login   |   |  |  |  |  |  |
| Portal Access: 🔽 User Role:         | ~ |  |  |  |  |  |
| Username: ccc@ccc.com               |   |  |  |  |  |  |
| Password:                           |   |  |  |  |  |  |
| Portal URL: localhost/1610.228/i21/ |   |  |  |  |  |  |

#### 5. Select a user role for the contact

| User Portal Settings          |                            |  |
|-------------------------------|----------------------------|--|
| 🚇 Change Password 🛛 Emai      |                            |  |
| Portal Access: 🔽 User Role:   | aaa vendor's Help Desk 🗸 🗸 |  |
| Username: ccc@ccc.com         | User Role                  |  |
| Password:                     | aaa vendor's Help Desk     |  |
| Portal URL: localhost/1610.22 | 8 Contact Role 1           |  |
|                               |                            |  |

# 6. Enter a password for the contact

••••

Password:

#### 7. Click Save button

1. Open an existing Entity record

Navigate to Contacts tab
 In the grid area, select the contact then click the Open button.

| Entity - 116-Ent    |                             |                  |                |                 |                  |                 |             | ^ □    | × |
|---------------------|-----------------------------|------------------|----------------|-----------------|------------------|-----------------|-------------|--------|---|
| New Save Search Re  | fresh Delete Undo Additiona |                  |                |                 |                  |                 |             |        |   |
| Entity Vendor Split | Farm Ship Via Locations     | Contacts Commen  | ts (0) History | Attachments (0) | ) Audit Log (4)  |                 |             |        |   |
| + Insert 🔍 Open 🗙   | Remove 🖂 Email Login 🔡 L    | ayout Q Filter R | lecords (F3)   |                 |                  |                 |             |        |   |
| ✓ Name              | Email (username)            | Title            | Phone          | Mobile          | Location Name    | Timezone        | Portal Acce | Active |   |
| 116-Ent             | beth.delapaz@irely.com      |                  | 123-456        | 012133          | 116-Ent Location | (UTC-11:00) Coo | ~           | ~      |   |
|                     |                             |                  |                |                 |                  |                 |             |        |   |
|                     |                             |                  |                |                 |                  |                 |             |        |   |
|                     |                             |                  |                |                 |                  |                 |             |        |   |

4. Select and open the contact record to have portal access

| New Save Refresh     | Delete Undo C    | lose          |            |               |           |             |
|----------------------|------------------|---------------|------------|---------------|-----------|-------------|
| Detail Audit Log (2) |                  |               |            |               |           |             |
| Full Name:           | 116-Ent          |               |            |               |           |             |
| Email (username): 🖂  | beth.delapaz@ir  | ely.com       |            |               | Add Photo |             |
| Title:               |                  |               |            |               |           |             |
| Phone:               | 123-456          |               | Mobile:    | 012133        |           |             |
| Alt Phone:           | 789-012          |               | Alt Email: |               |           |             |
| Contact Method:      |                  | ~             | Fax:       | 789-012       |           |             |
| Location Name:       | 116-Ent Location |               |            |               |           | $\sim$      |
| Active:              | ✓ Department:    |               |            |               |           |             |
| Portal Access:       | Timezone:        | (UTC-11:00) C | oordinated | Universal Tim | e-11      | $\sim$      |
| Type:                |                  |               |            |               |           | $\sim$      |
| Notes:               |                  |               |            |               |           |             |
|                      |                  |               |            |               |           |             |
|                      |                  |               |            |               |           |             |
|                      |                  |               |            |               |           |             |
| Email Distribution:  |                  |               |            |               |           | ~           |
| D A O Bradu          |                  |               | 1 2 Pa     |               |           | <b>E</b> NI |

5. Tick the Portal Access check box to enable selection of Contact Role

|      | Contact Role:                |               |                                           | ~      |
|------|------------------------------|---------------|-------------------------------------------|--------|
|      | Active:                      | ✓ Department: |                                           |        |
|      | Portal Access:               | ✓ Timezone:   | (UTC-11:00) Coordinated Universal Time-11 | $\sim$ |
| 6. 3 | Select a user role for the c | contact       |                                           |        |
|      | Contact Role:                | Help Desk     |                                           | ~      |
|      | Active:                      | ✓ Department: |                                           |        |
|      | Portal Access:               | ✓ Timezone:   | (UTC-11:00) Coordinated Universal Time-11 | $\sim$ |

7. Click Save button to save the set up

#### 8. This message will show after saving the contact

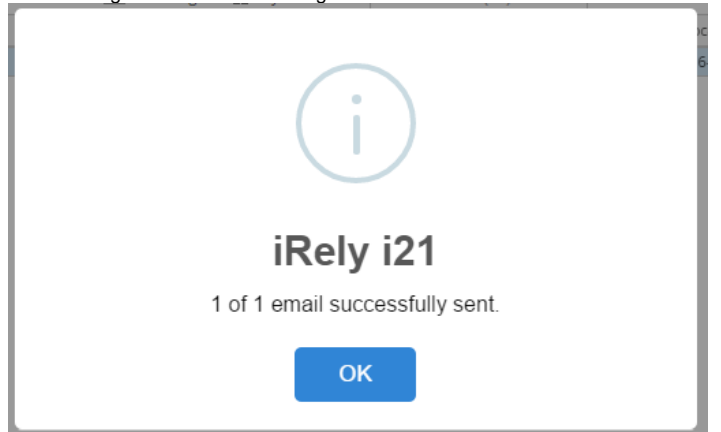